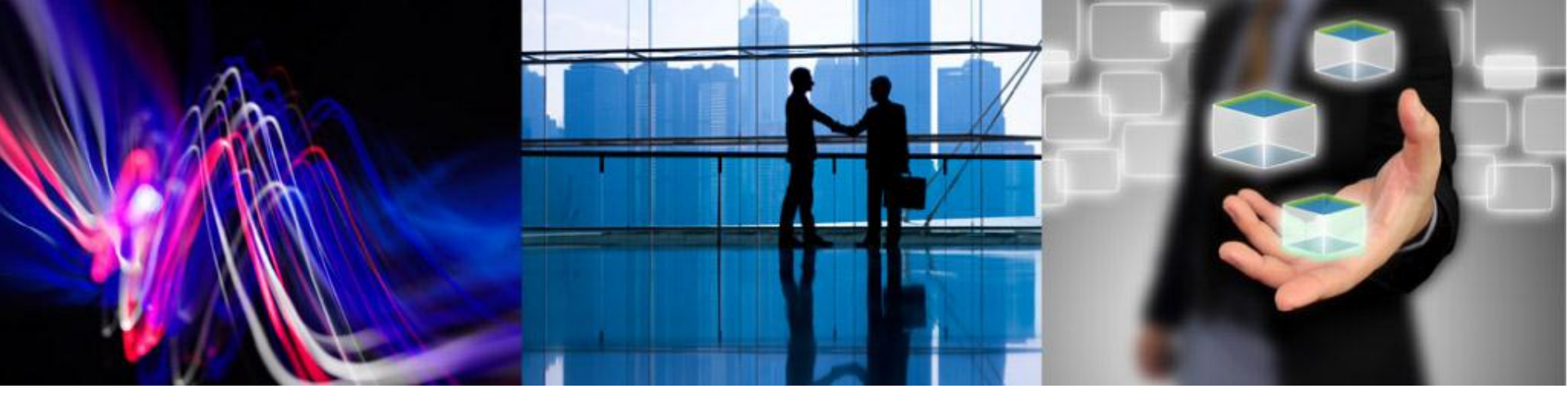

# Android でのMagic RIA モジュールカスタマイズ編

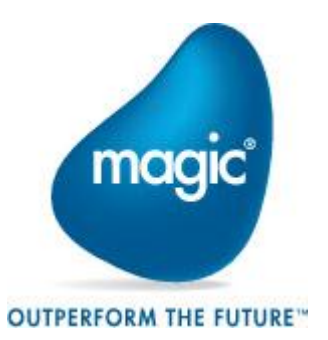

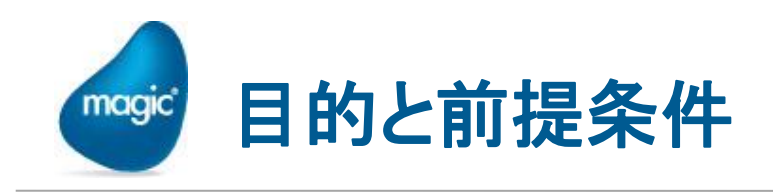

- 1 目的: Magic xpa 2.2 を使った、Android RIA クライアントモジュール を、カスタマイズする方法を説明します。
- 環境的な前提条件としては:
  - Windows PC上に、Magic xpa 2.2 Enterprise Studio (あるいは 体験版) をインストールしてあること。
  - Android デバイスを所有していて、テストに使えること。
     ※ Android SDKのエミュレータでも可能です。
  - Magic xpa Studio のあるPCへ、Androidからネットワーク接続できること。
- · 読者のスキルの前提条件としては:
  - Magic xpa 2.2 (あるいは uniPaaS V1Plus) で、Windows RIA シ ステムを作成した経験があること。
  - Androidアプリの開発経験は前提としません。(経験あればもっと良い)

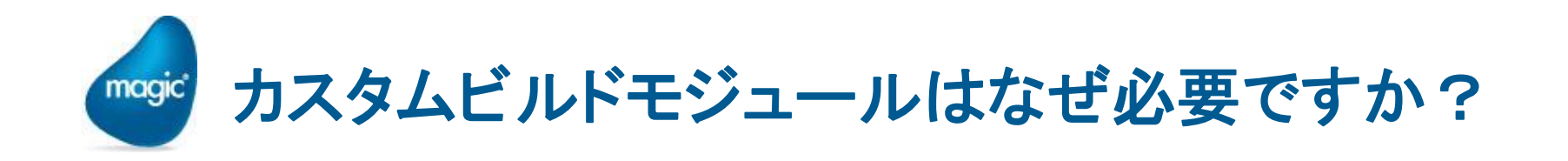

- ・製品に添付されているMyApp.apkは、開発時の確認用の暫定 モジュールです。実運用には使いません。
- ・実運用時には、アプリケーション(御社)独自のアイコン、ロゴ、 サーバ情報などをカスタマイズしたクライアントモジュールを作 成して、エンドユーザ様に納入してください。

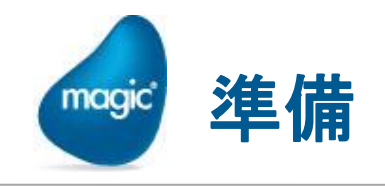

カスタマイズを始めるにあたり、開発用 Windows PCに、次のよう な準備をしておきます。

- Java SE SDK (RTEではない) をインストール
- Android SDK をインストール
- Android SDK Manager で必要ファイルを追加ダウンロード&
   インストール

参考: Eclipse は必要ありません。

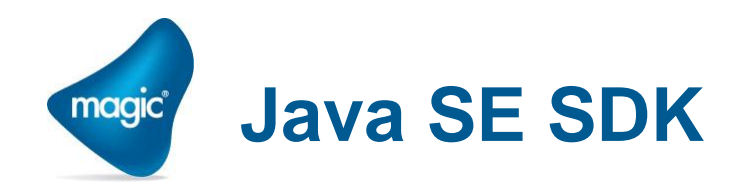

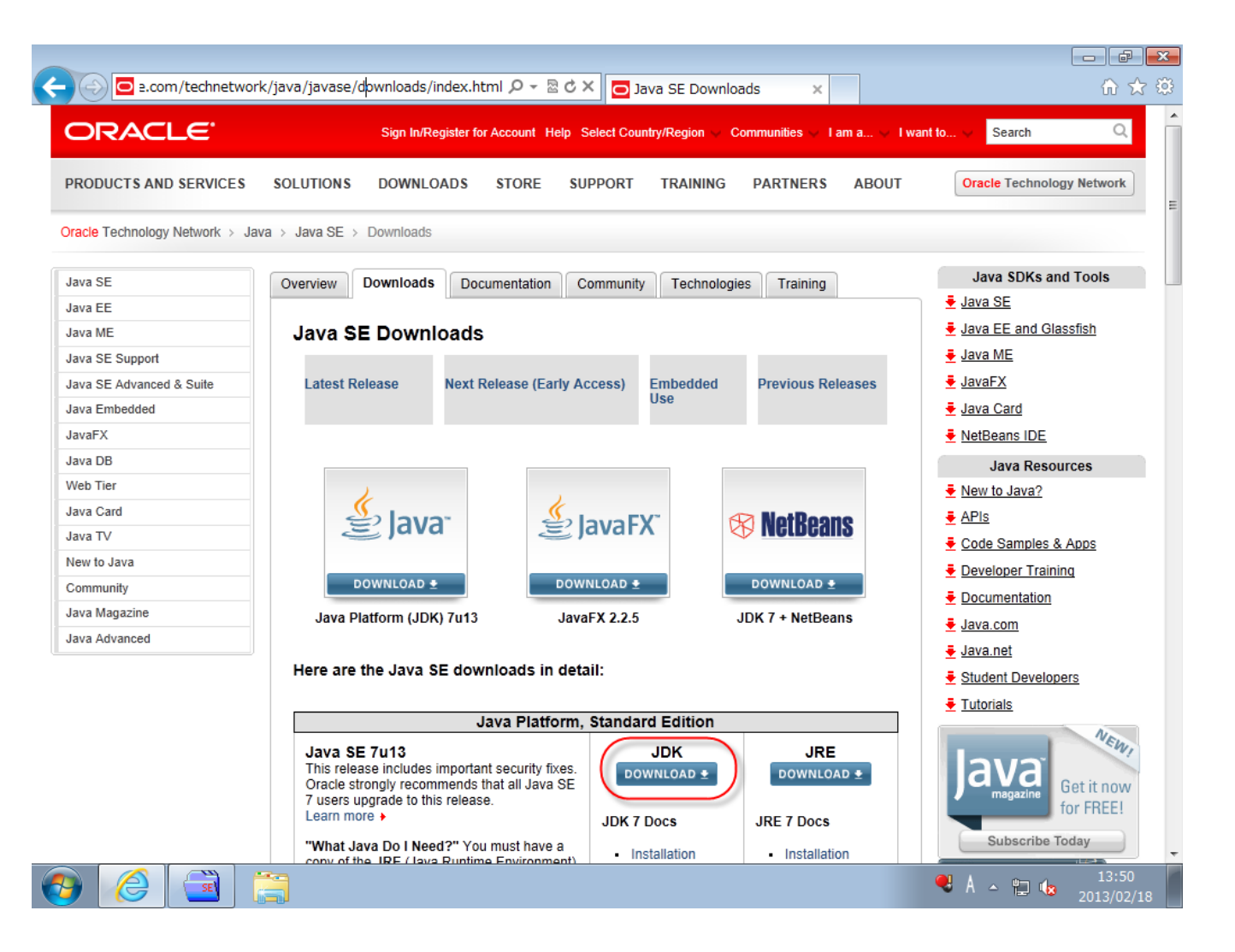

| Java SE Development Kit 7u13                                                                                                    |           |                                 |  |  |  |
|----------------------------------------------------------------------------------------------------|-----------|---------------------------------|--|--|--|
| You must accept the Oracle Binary Code License Agreement for Java SE to download this<br>software.<br>Thank you for accepting the Oracle Binary Code License Agreement for Java SE; you may now<br>download this software. |           |                                 |  |  |  |
|                                                                                                    |           |                                 |  |  |  |
| Linux x86                                                                                                    | 106.64 MB | 🛓 jdk-7u13-linux-i586.rpm       |  |  |  |
| Linux x86                                                                                                    | 92.97 MB  | 🛓 jdk-7u13-linux-i586.tar.gz    |  |  |  |
| Linux x64                                                                                                    | 104.77 MB | 보 jdk-7u13-linux-x64.rpm        |  |  |  |
| Linux x64                                                                                                    | 91.69 MB  | 🛓 jdk-7u13-linux-x64.tar.gz     |  |  |  |
| Mac OS X x64                                                                                                    | 143.71 MB | 🛓 jdk-7u13-macosx-x64.dmg       |  |  |  |
| Solaris x86 (SVR4 package)                                                                                                    | 135.55 MB | 보 jdk-7u13-solaris-i586.tar.Z   |  |  |  |
| Solaris x86                                                                                                    | 91.95 MB  | 보 jdk-7u13-solaris-i586.tar.gz  |  |  |  |
| Solaris x64 (SVR4 package)                                                                                                    | 22.54 MB  | jdk-7u13-solaris-x64.tar.Z      |  |  |  |
| Solaris x64                                                                                                    | 14.96 MB  | 보 jdk-7u13-solaris-x64.tar.gz   |  |  |  |
| Solaris SPARC (SVR4 package)                                                                                                    | 135.83 MB | jdk-7u13-solaris-sparc.tar.Z    |  |  |  |
| Solaris SPARC                                                                                                    | 95.28 MB  | 보 jdk-7u13-solaris-sparc.tar.gz |  |  |  |
| Solaris SPARC 64-bit (SVR4 package)                                                                                                    | 22.89 MB  | jdk-7u13-solaris-sparcv9.tar.Z  |  |  |  |

17.58 MB

88.74 MB

90.41 MB

jdk-7u13-solaris-sparcv9.tangz

jdk-7u13-windows-i586.exe

jdk-7u13-windows-x64.exe

Solaris SPARC 64-bit

Windows x86

Windows x64

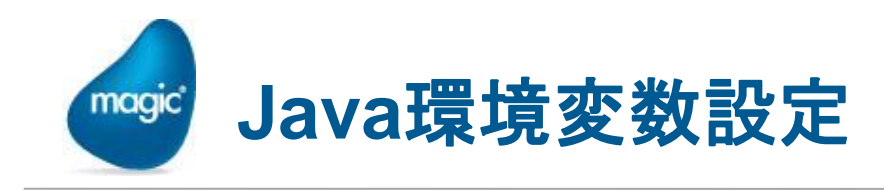

Java SDKをインストールしただけだと、Java関係の環境変数が セットされていません。以下の環境変数を設定してください。

- JAVA\_HOME
  - C:¥Program Files¥Java¥jdk1.7.0\_13¥
- PATH
  - <sup>•</sup> C:¥Program Files¥Java¥jdk1.7.0\_13¥bin¥ 追加

※JDKのバージョンにより違いがあります。

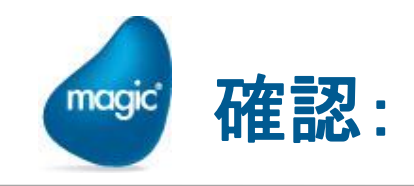

### コマンドプロンプトで、javac -version と入れて、インストールした Java のバージョンが表示されればOKです。(javac です。java で はありません)

🔤 管理者: C:¥Windows¥system32¥cmd.exe

C:¥Users¥magic≻javac -version javac 1.7.0\_13

C:¥Users¥magic>

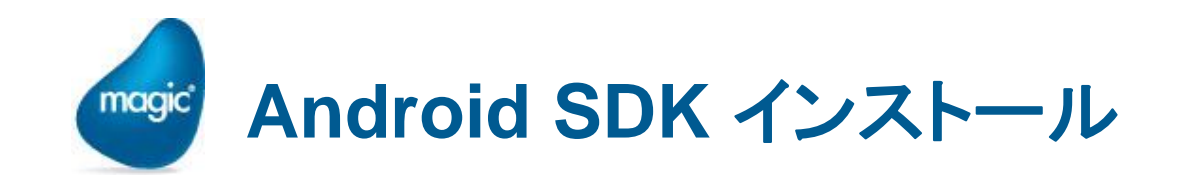

- Android SDKのバージョンにより、インストールのしかたが違う かもしれません。
- \* 現時点 (2013年2月) での最新は、
  - 1. Android のサイトから、ADT Bundle (必要な物がひと通り 入っているZIPファイル)をダウンロードして、解凍する。
  - 2. Android SDK Manager から、必要なものを更にダウン ロード&インストールする。

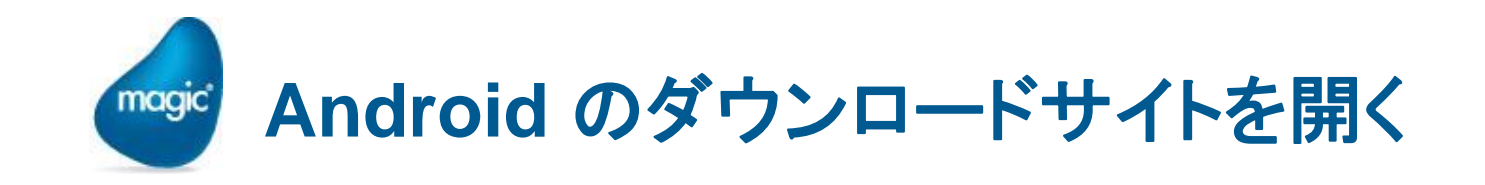

http://developer.android.com/sdk/index.html

| - 🕞 📫 http://deve             | eloper. <b>an</b> | Jroid.com/sdk/index.html                                                                                                 |
|-------------------------------|-------------------|----------------------------------------------------------------------------------------------------|
| 📫 Developers                  | ~                 | Design Develop Distribute Q                                                                                              |
| Training API                  | Guide             | s Reference Tools Google Services                                                                                        |
| Developer Tools               |                   | Get the Android SDK                                                                                                    |
| Download                      | ^                 |                                                                                                    |
| Setting Up the ADT<br>Bundle  | ī                 | The Android SDK provides you the API libraries and developer tools necessary to build, test, and debug apps for Android. |
| Setting Up an<br>Existing IDE | ~                 | If you're a new Android developer, we recommend you                                                                      |
| Exploring the SDK             |                   | download the ADT Bundle to quickly start developing<br>apps. It includes the essential Android SDK                       |
| Download the NDK              |                   | components and a version of the Eclipse IDE with<br>built-in ADT (Android Developer Tools) to streamline                 |
| Workflow                      | $\sim$            | your Android app development.                                                                                            |
| Tools Help                    | ~                 | With a single download, the ADT Bundle includes<br>everything you need to begin developing apps: Download the SDK        |
| Revisions                     | $\sim$            | Eclipse + ADT plugin     ADT Bundle for Windows                                                                          |
| Extras                        | $\sim$            | Android SDK Tools                                                                                                    |
| Samples                       |                   | Android Platform-tools                                                                                                   |
| ADK                           | ~                 | The latest Android platform     The latest Android system image for the emulator                                         |
|                               |                   |                                                                                                    |

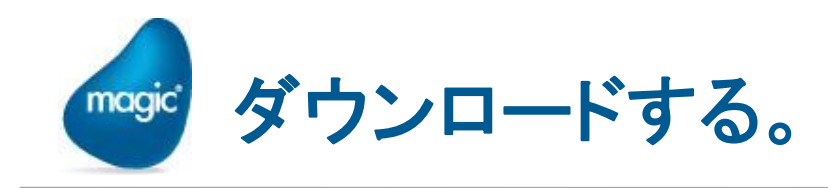

- Agreement に合意して、OS/ビット数に応じたモジュールをダウ ンロードします。
- 🔋 adt-bundle-windows-x86.zip がダウンロードされます。

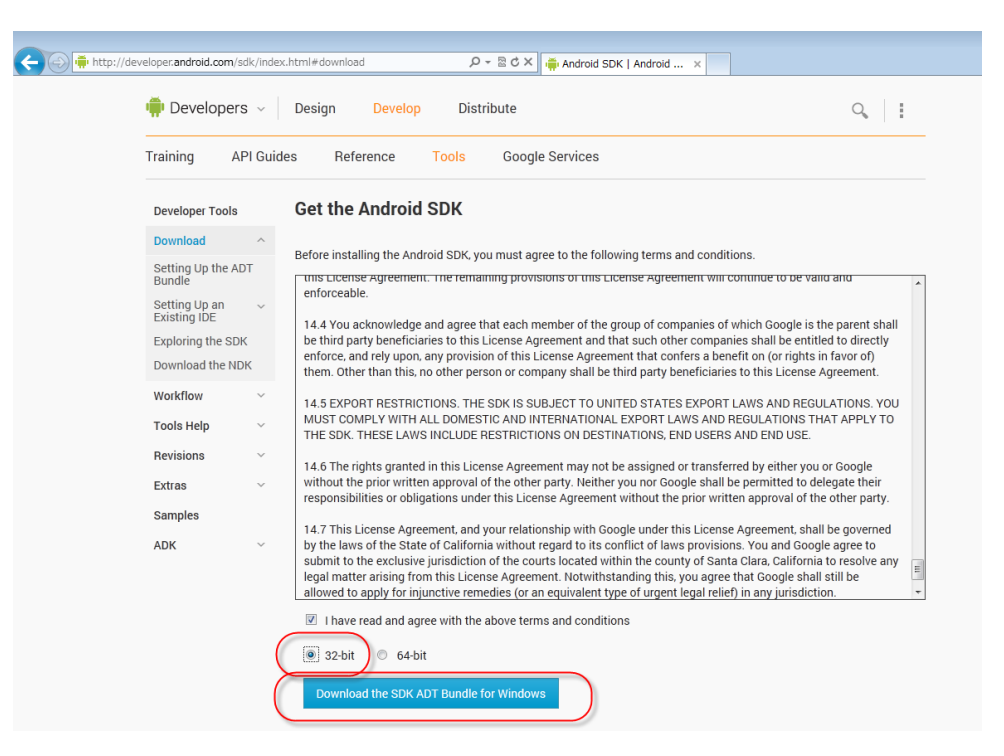

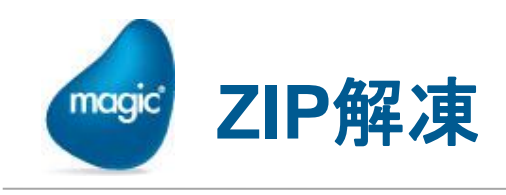

• C:¥Android に解凍します。

|                  |                      |                  | - • •     |
|------------------|----------------------|------------------|-----------|
|                  | (C:) • Android • • • | Androidの検索       | ٩         |
| 整理 ▼ ライブラリに追加 ▼  | 共有 ▼ 新しいフォルダー        |                  | ·····     |
| 🚢 ローカル ディスク (C:) | <b>^</b> 名前          | 更新日時             | 種類        |
| Android          | 퉬 eclipse            | 2013/02/18 15:13 | ファイル フォル  |
| eclipse          | 🌗 sdk                | 2013/02/18 15:11 | ファイル フォル… |
| 🌗 sdk            | 📕 SDK Manager.exe    | 2013/02/18 15:06 | アプリケーション  |
| 퉬 bin            | E                    |                  |           |
| \mu inetpub      |                      |                  |           |
| 鷆 PerfLogs       |                      |                  |           |
| 퉬 Program Files  | - 1                  |                  |           |
| 3個の項目            |                      |                  |           |

参考:別のフォルダに解凍した場合には、以後の 記述中の箇所もそれに合わせて変更してください。

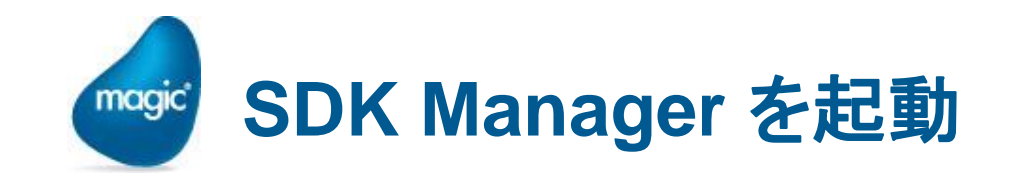

 Android SDK Platform-tools、Android 3.0(API11) を選択して、 「Install 5 packages」ボタンを押します。

| G ● ■ ≪ ローカルディスク(C:) → Android → → → Androidの                                                   | Android SDK Manager                                                                                                    |                   |                |                             |      |
|-------------------------------------------------------------------------------------------------|----------------------------------------------------------------------------------------------------|-------------------|----------------|-----------------------------|------|
| 整理 ▼ 💼 開く 新しいフォルダー                                                                              | Packages Tools                                                                                                    |                   |                |                             |      |
| ▲ ローカル ディスク (C:) ▲ 名前 ▲ 更新日時                                                                    | SDK Path: C:¥Android¥sdk                                                                                                    |                   |                |                             |      |
| Android 2013/02/18                                                                              | Packages                                                                                                    |                   |                |                             |      |
| leclipse 2013/02/18                                                                             | 🖷 Name                                                                                                    | API               | Rev.           | Status                      | -    |
| 🖟 sdk 🥂 👘 SDK Manager.exe 2013/02/18                                                            | 🔺 🥅 🤖 Tools                                                                                                    |                   |                |                             |      |
| 🔒 bin 🗉                                                                                         | Android SDK Tools                                                                                                    |                   | 21.1           | 🎒 Installed                 |      |
| 🛺 inetpub                                                                                       | 👿 👬 Android SDK Platform-tools                                                                                                    |                   | 16             | 🔶 Update available: rev. 16 |      |
| 📔 PerfLogs                                                                                      | Android 4.2 (API 17)                                                                                                    |                   |                |                             |      |
| Program Files                                                                                   | Android 4.1.2 (API 16)                                                                                                    |                   |                |                             | _    |
| SDK Manager eye 再新日時: 2012/02/18 15:06 作成日時: 2012/0                                             | Android 4.0.3 (API 15)                                                                                                    |                   |                |                             | =    |
| アプリケーション サイズ: 349 KB                                                                            | Android 2.2 (API 12)                                                                                                    |                   |                |                             | _    |
| W                                                                                               | Android 3.2 (API 13)                                                                                                    |                   |                |                             |      |
|                                                                                                 | Android 3.0 (API 11)                                                                                                    |                   |                |                             |      |
| ~                                                                                               | SDK Platform                                                                                                    | 11                | 2              | Not installed               |      |
| 注息:                                                                                             | Samples for SDK                                                                                                    | 11                | 1              | Vot installed               |      |
| $\succ$ SDK $\mathcal{M}$ $\mathcal{M}$ $\mathcal{M}$ $\mathcal{M}$ $\mathcal{M}$ $\mathcal{M}$ | 📝 🙀 Google APIs                                                                                                    | 11                | 1              | ➡ Not installed             |      |
|                                                                                                 | Der Android 2.3.3 (API 10)                                                                                                    |                   |                |                             |      |
| (API11)を選んでください。                                                                                | Image: Marcel Marcel Marcel Andread Andread |                   |                |                             | -    |
| ▶ 理接めび                                                                                          | Show: 🗹 Updates/New 📝 Installed 📃 Obsolete Se                                                                                                    | elect <u>Ne</u> v | <u>w</u> or Up | dates Install 5 packages    | 5    |
| ア現現やハーンヨノにより、                                                                                   |                                                                                                    |                   |                | Delete di se di se s        |      |
| packages 数は違うかもしれませ                                                                             | Sort by: O API level C Repository                                                                                                    | eselect A         | <u>AII</u>     | Delete 1 package            | ···· |
|                                                                                                 |                                                                                                    |                   |                |                             |      |
| $\sim$                                                                                          | Done loading packages.                                                                                                    |                   |                |                             |      |

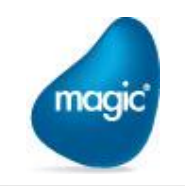

### Accept License をチェックして、Install ボタンを押します。→ イ ンストールが始まります。

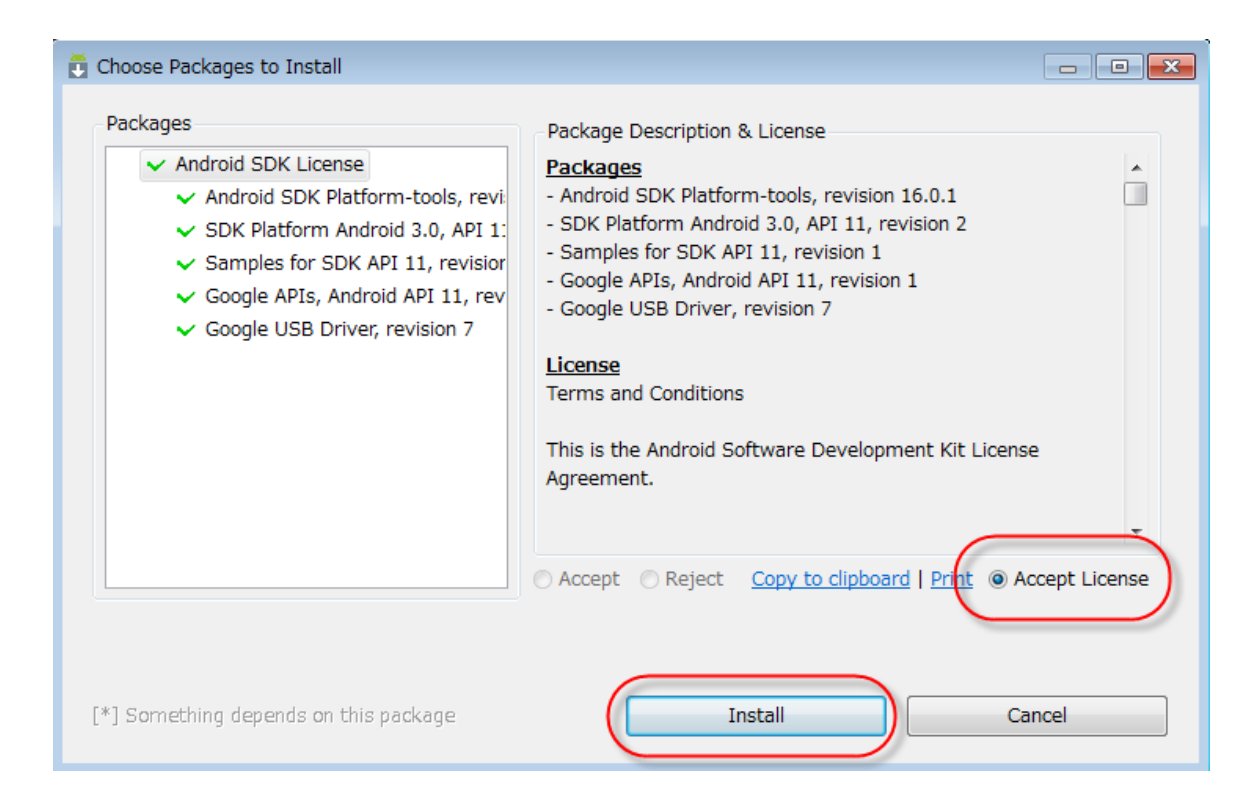

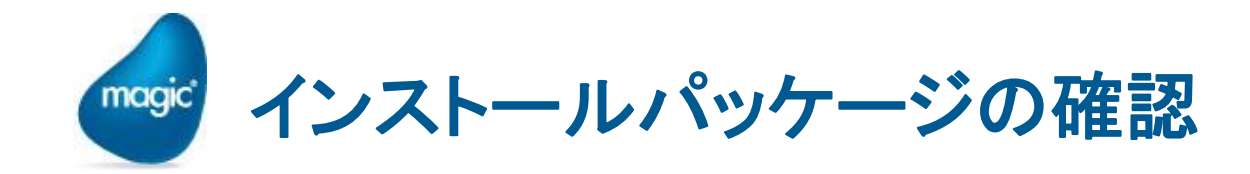

・ インストールが完了したら、選択したものが "installed" になっているか確認します。

| 런 Android SDK Manager                                                                                                    |                  |          |             |                  | 3 |
|----------------------------------------------------------------------------------------------------|------------------|----------|-------------|------------------|---|
| Packages Tools                                                                                                    |                  |          |             |                  |   |
| SDK Path: C:¥Android¥sdk                                                                                                    |                  |          |             |                  |   |
| Packages                                                                                                    |                  |          |             |                  |   |
| Name                                                                                                    | API              | Rev.     | Status      | 4                | • |
| a 🔲 🧰 Tools                                                                                                    |                  |          |             |                  |   |
| Tools                                                                                                    |                  | 21.1     | 🎒 Installed |                  |   |
| 🔲 🙀 Android SDK Platform-tools                                                                                                    |                  | 16.0.1   | 🎒 Installed |                  |   |
| 🕞 🚍 Android 4.2 (API 17)                                                                                                    |                  |          |             | =                | = |
| Marce Marcel Marcel  |                  |          |             |                  |   |
| Marcel Marcel |                  |          |             |                  |   |
| Marcel Marcel |                  |          |             |                  |   |
| Marce Marcel Marcel  |                  |          |             |                  |   |
| P 🔚 Android 3.1 (API 12)                                                                                                    |                  |          |             |                  |   |
| 🔺 🔽 🚔 Android 3.0 (API 11)                                                                                                    |                  |          |             |                  |   |
| 🔲 👾 SDK Platform                                                                                                    | 11               | 2        | 🎒 Installed |                  |   |
| 🔲 🌄 Samples for SDK                                                                                                    | 11               | 1        | 🎒 Installed |                  |   |
| 🔲 🙀 Google APIs                                                                                                    | 11               | 1        | 🎒 Installed |                  |   |
| N Android 2.3.3 (API 10)                                                                                                    |                  |          |             | /                |   |
| Image: Provide the second second s |                  |          |             |                  | - |
| Show: Vpdates/New VInstalled Obsolete S                                                                                                    | Select <u>Ne</u> | w or Upo | lates       | Install packages |   |
| Sort by:  API level  Repository                                                                                                    | Deselect /       | All      |             | Delete packages  |   |
|                                                                                                    |                  |          |             |                  | _ |
| Done loading packages.                                                                                                    |                  |          |             |                  |   |

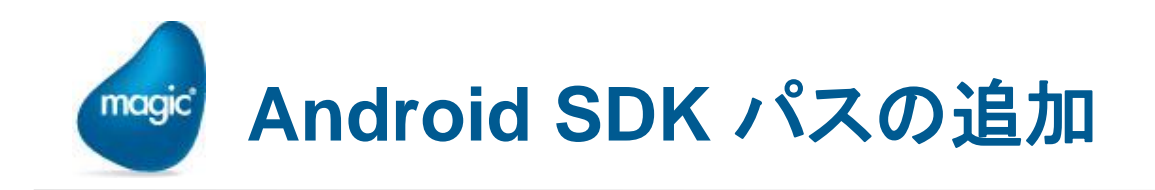

- ₂ 環境変数 PATH に、以下のパスを追加します。
  - C:¥Android¥sdk¥tools
  - C:¥Android¥sdk¥platform-tools

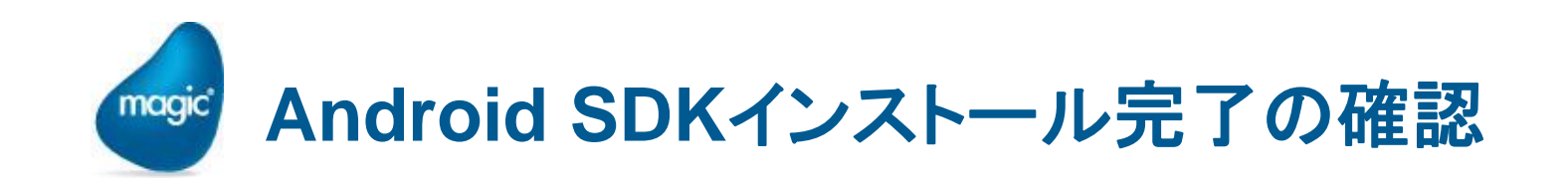

コマンドラインから以下を実行して みて、正しくインストール・設定され たか、確認してください。

- adb version を実行

   → adb (Android Debug
   Bridge) のバージョンが表示されます。
- monitor.cmd を実行
   → Android Debug Monitor が
   開きます。

※ 確認したら閉じてください。

C:¥Users¥magic>adb version Android Debug Bridge version 1.0.31

C:¥Users¥magic>

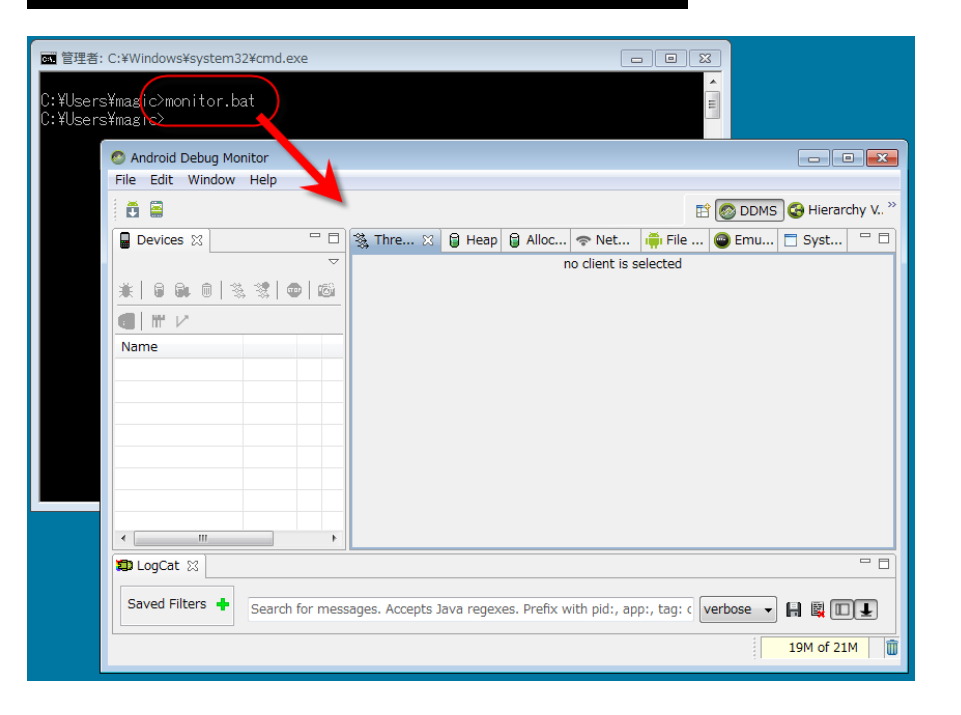

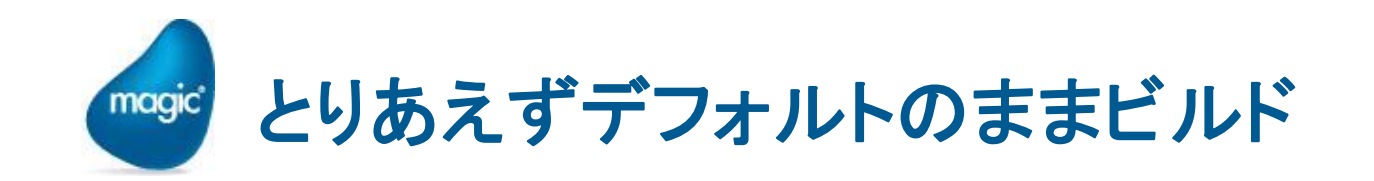

Java および Android SDKのインストールができたら、とりあえず、 ほぼデフォルトの設定のままのモジュールを、以下の手順で作成 してみましょう。

- 作業環境のバックアップ: RIAModules¥Android 以下を、バックアップ用コピーします。
- 2. 最小限の設定の変更: Setting.properties を変更します。
- 3. ビルドの実行: Build.cmd を実行します。

以下に詳しく説明します。

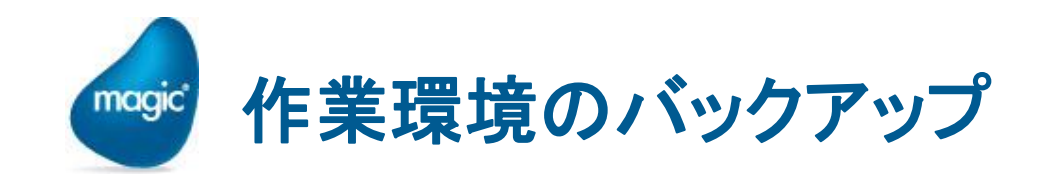

- 作業は、一時ファイルにコピーを作って行いましょう。(オリジナルは、そのままにしておきます)
- …試行錯誤でおかしくなったら、オリジナルから再度コピーしましょう。
- C:¥Program Files¥Magicxpa¥Studio 2.2¥RIAModules¥の下にある
  - Android
  - Utils

を一時ファイル (ここでは c:¥tmp) にコピーします。

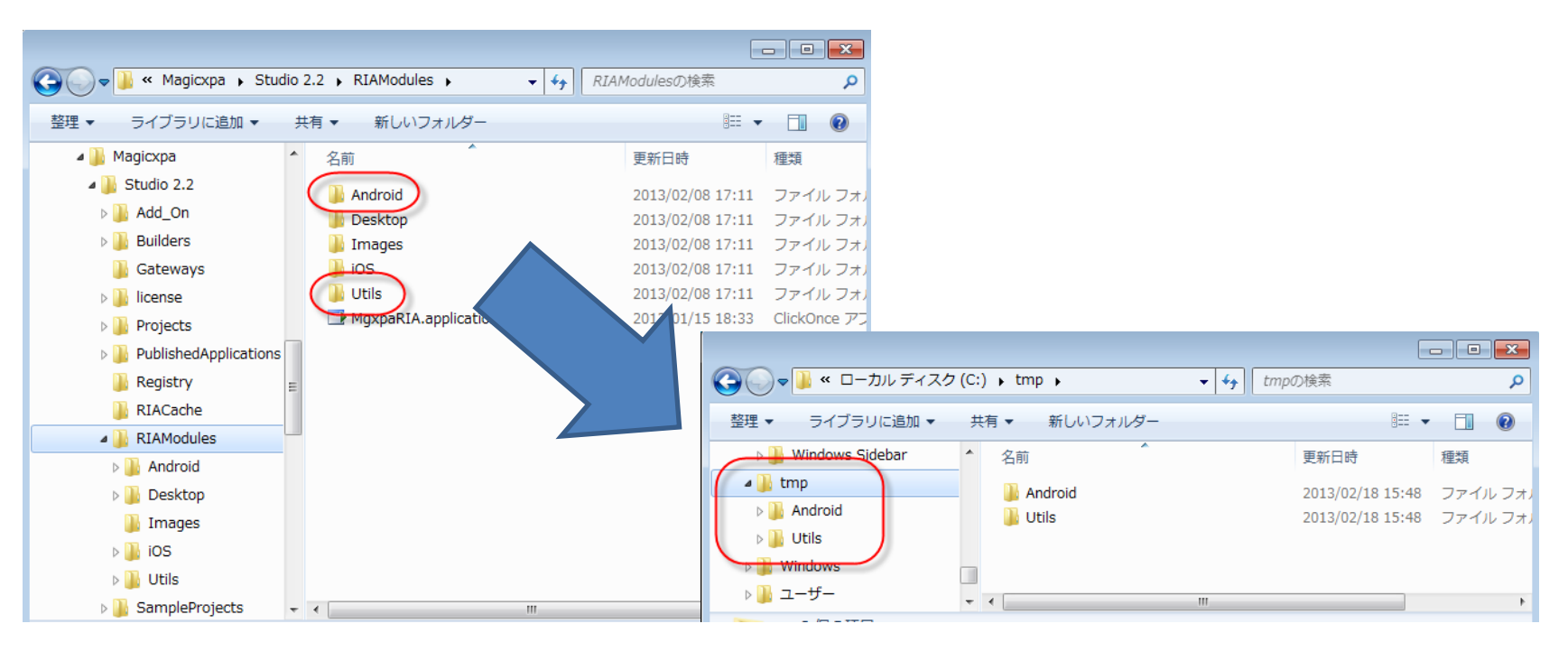

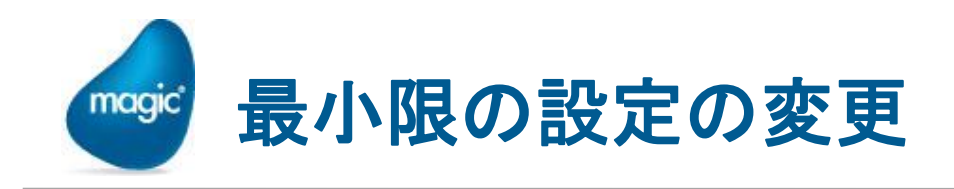

- ビルドの設定ファイル
   C:¥tmp¥Android¥Source¥settings.properties をテキストエディタで編集します。
- <sup>®</sup> sdk.dir → Android SDKのパス
  - 「¥」マークは「¥¥」にします。
- <sup>•</sup> client.title → アプリのタイトル
- package.name → 任意の名前で構いませんが、他のAndroid アプリとぶつからないようにする必要があります。一般に習慣的に、会社名URL(逆順) + アプリ名などとしています。

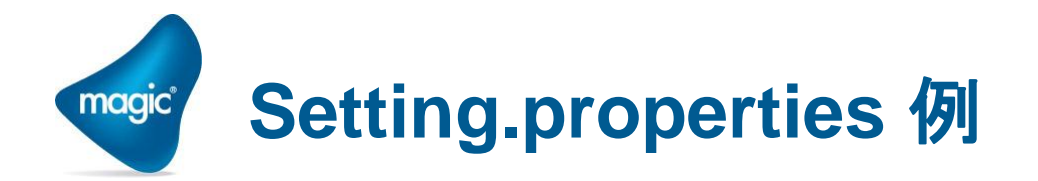

## sdk.dir=C:¥¥Android¥¥sdk¥¥ target=android-11

client.title=HelloMagic
client.version.code=1
client.version.name=1.0

Android SDK は、API11 (Android 3.0) がインストー ルされているものとしています。 それ以外のバージョンのSDKをインストールした場 合には、target の値も変更する必要があります。

package.name=jp.co.magicsoftware.hellomagic

key.store=..¥¥test.keystore key.store.password=test123 key.alias=mykey key.alias.password=test123

output.dir=output build.dir=build

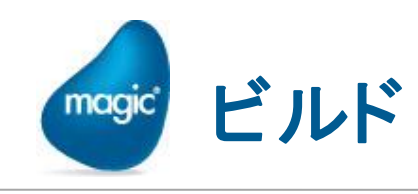

コマンドラインから、build.cmd 実行
 → output フォルダに、.apk ファイルが作成されます。

|                                                |                                                 | X 30    | )~60秒くらい          | かかります。        |
|------------------------------------------------|-------------------------------------------------|---------|-------------------|---------------|
| C:#tmp#Android#Source>build                    |                                                 |         |                   |               |
| Magic RIA Build 1001                           |                                                 |         |                   |               |
| [ecno] Building application                    |                                                 |         |                   |               |
| [echo] Destination folder: Output              | foldor                                          |         |                   |               |
| [echo] Woving the signed APK to the output     | ioidei<br>Android VC ourse Voutput VI Jolle Mag | ic only |                   |               |
| [echo] Build Finished. Result the IS: C:¥tmp¥/ | Android¥Source¥output¥Helioiviag                | зіс.арк |                   |               |
|                                                |                                                 |         |                   |               |
| Total time: 38 seconds                         |                                                 |         |                   |               |
| 続行するには何かキーを押してください                             | 🚱 🗢 📗 « tmp 🖡 Android )                         | Source  | ▶ output          | ▼ 4 outputの検索 |
|                                                |                                                 | ++=     | #1.0 <b>7</b> .08 |               |
| C:¥tmp¥Android¥Source>                         | 登理▼ ライノラリに追加▼                                   | 共有 ▼    | 新しいフォルター          |               |
|                                                | 🛛 퉲 tmp                                         | ▲ 名前    | <u>^</u>          | 更新日時          |
|                                                | a 퉬 Android                                     |         | HelloMagic.apk    | 2013/02/      |
|                                                | Source                                          |         |                   | 2010/02/      |
|                                                | MgxpaRC                                         |         |                   |               |
|                                                | output                                          | =       |                   |               |
|                                                | Pill res                                        |         |                   |               |
|                                                | 鷆 src                                           | + +     |                   | m             |
|                                                |                                                 |         |                   |               |

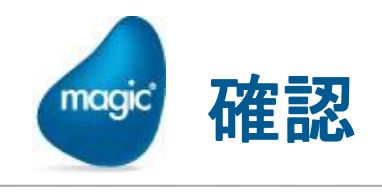

- Myapp.apk の場合と同様にして、動作確認します。
  - 🖭 サーバ側の待機 (Studio で、「プロジェクトを実行」)
  - Android デバイスに .apk ファイルをコピー・インストール。 アプリ起動。
  - DevProps.txtをURLで指定 http://MGSTUDIO/DevProps.txt
  - <sup>•</sup> → 無事動作すればOK!

| Hello Magic |       |   |
|-------------|-------|---|
| Hello:      | Magic | ] |
|             |       |   |
|             |       |   |

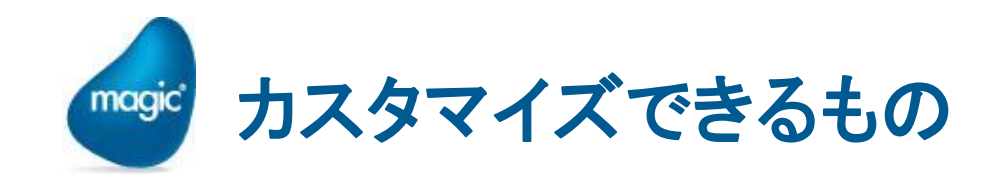

- ・ 以上では、必要最小限の変更だけをしてモジュールをビルドしてきました。
- ・ それ以外に、自社用にカスタマイズできる項目には、次のようなものがあります。
  - サーバ情報を予め指定する。
     アプリケーション名を日本語にする。
     アイコンを変更する。
  - 🔋 ロゴを変更する。

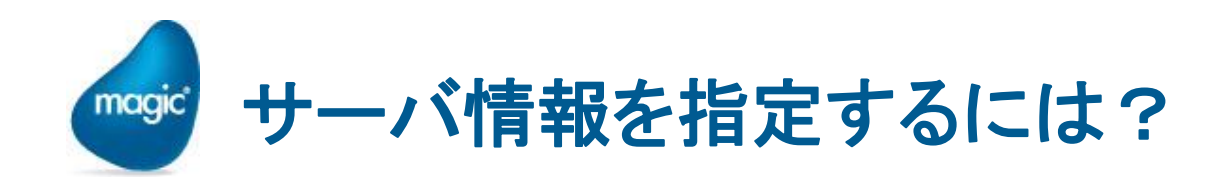

- デフォルトのビルドでは、最初にDevProp.txtのURLを入力しなければ なりませんでした。
- ・ これを省略するため、次のような手順で、.apk にあらかじめサーバ情報を埋め込んでおくことができます。
  - 1. C:¥tmp¥Android¥Source¥execution.properties を編集します。
  - 2. Key="URL" の property で、val として、DevProps.txt の URL を指定します。
  - 再度、build.cmdを実行します → HelloMagic.apk 作成 → ダウ ンロード+インストール→ 起動時にURL入力ダイアログが出な いことを確認してください。

<properties> <property key="URL" val="http://MGSTUDIO/DevProps.txt"/> </properties>

> 参考: URL以外のproperty ("\_Server"等) は削除してかまいません。

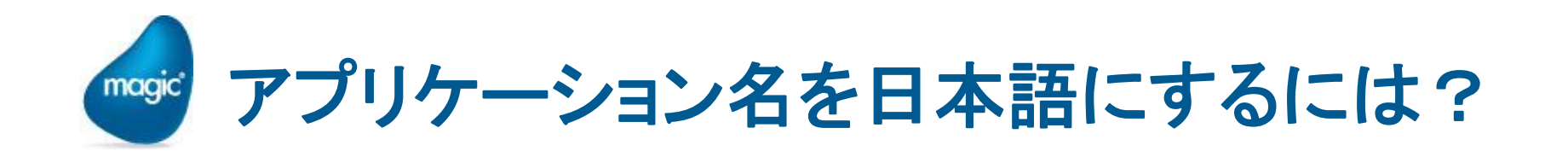

- 今まで、アプリケーション名は、MyAppとか、HelloMagicとか 英語ばかりでした。
- ・ 日本のお客様用に、日本語のアプリケーション名にするには、
  次の手順で名前を設定します。
  - 1. strings.xml に日本語アプリ名指定。
  - 2. Setting.properties にアプリ名指定追加。
  - 3. Buid.xml 編集。

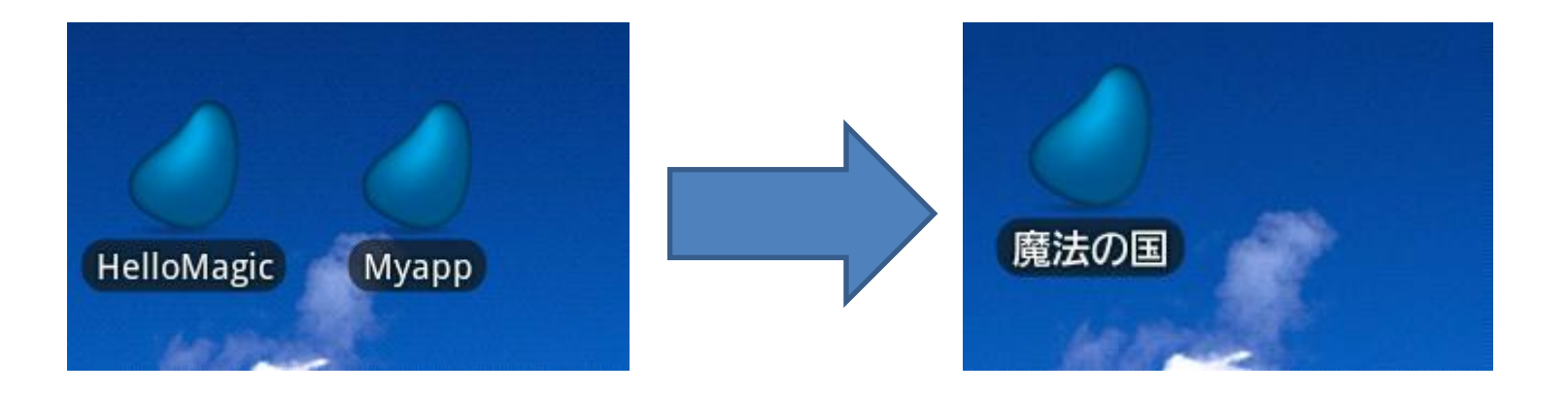

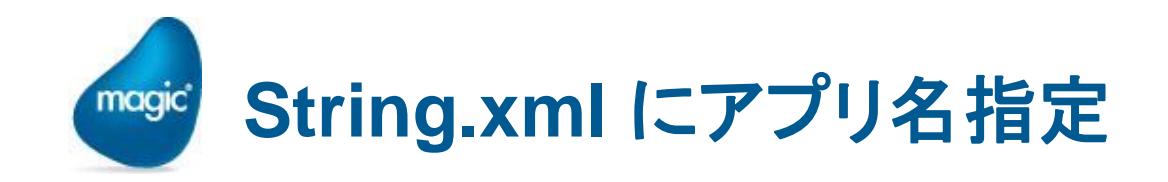

- 1. C:¥tmp¥Android¥Source¥res¥values-ja¥ フォルダを作成し ます。
- 2. String.xml ファイルを作成します。
- 3. String タグを追加します。(内容は、下記参照)

4. UTF-8 で保存します。

| Source → res → values-ja     values-jaの検索                                                                                                    | <pre><?xml version="1.0" encoding="utf-8"?></pre>                  |
|----------------------------------------------------------------------------------------------------|--------------------------------------------------------------------|
| 整理 ・ 新しいフォルダー<br>Source<br>MgxpaRC<br>output<br>res<br>drawable-hdpi<br>drawable-large-land<br>drawable-large-port<br>drawable-large-port<br>drawable-normal-land<br>drawable-normal-land<br>drawable-normal-land<br>drawable-normal-port<br>drawable-small-land<br>drawable-small-port<br>drawable-xlarge-port<br>byout<br>values-ja<br>src | <resources> <string name="app_name"> 魔法の国 </string> </resources> < |

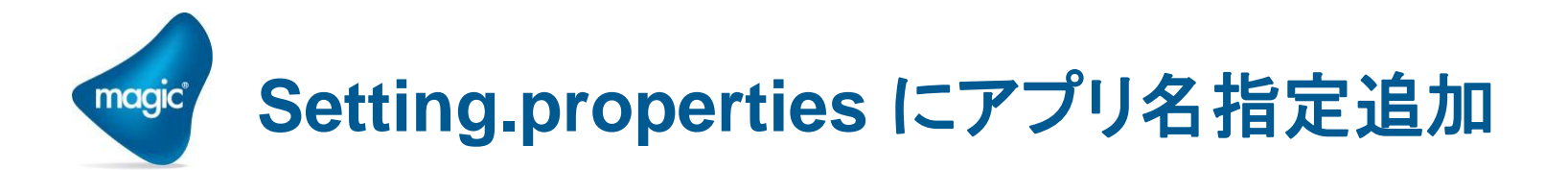

```
sdk.dir=C:¥¥Android¥¥sdk¥¥
target=android-11
```

```
client.title=HelloMagic
client.version.code=1
client.version.name=1.0
```

package.name=jp.co.magicsoftware.hellomagic

```
application.name=@string/app_name
```

```
. . .
```

この行を追加

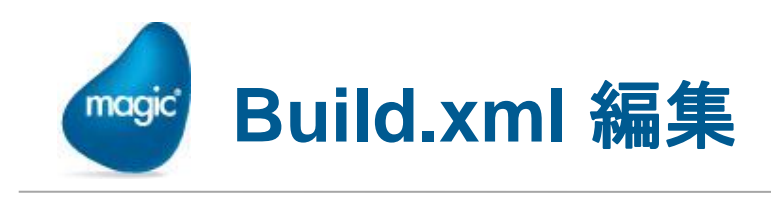

- C:¥tmp¥Android¥Source¥build.xmlの70行目あたり。
- Client.title

 $\rightarrow$  application.name

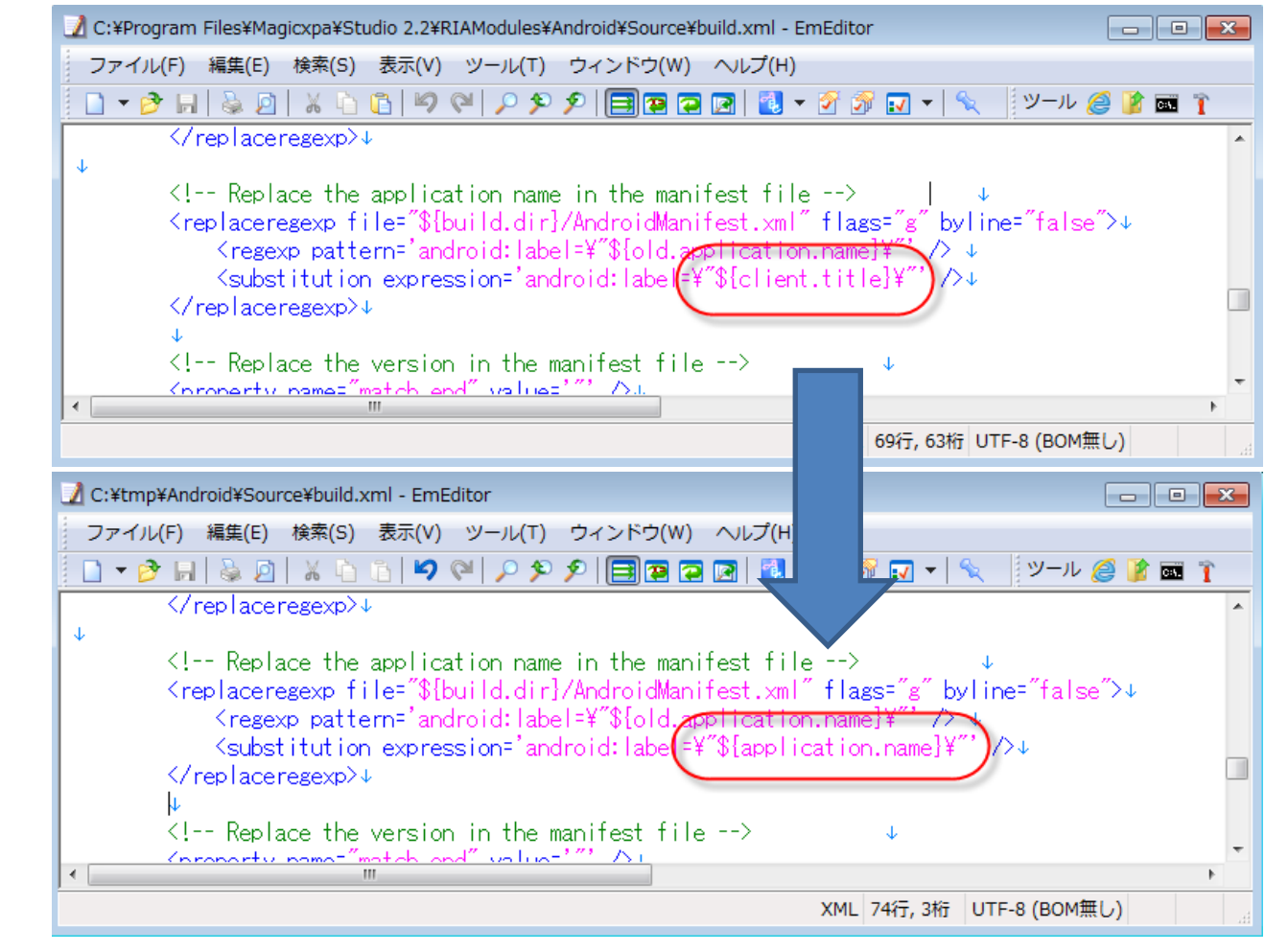

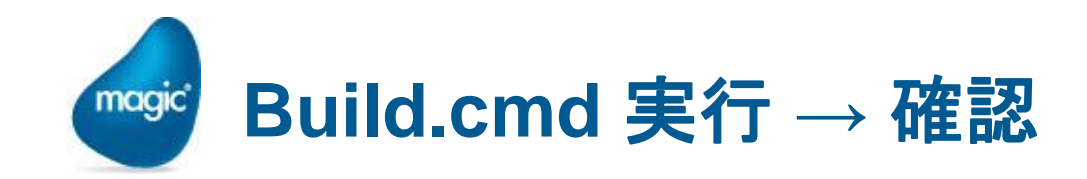

● 再度 build.cmd を実行して、.apk ファイルをコピー・インストー ルします。 → タイトルが日本語になっていることを確認してください。

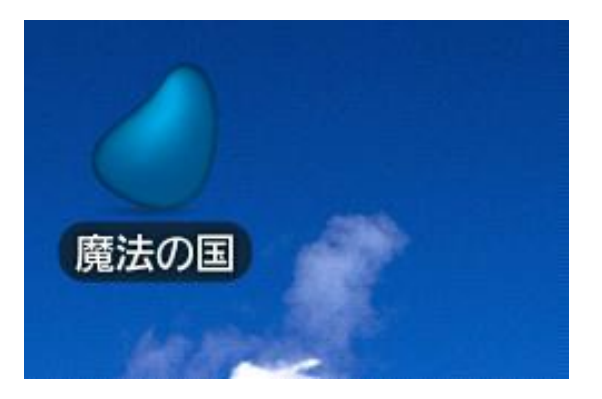

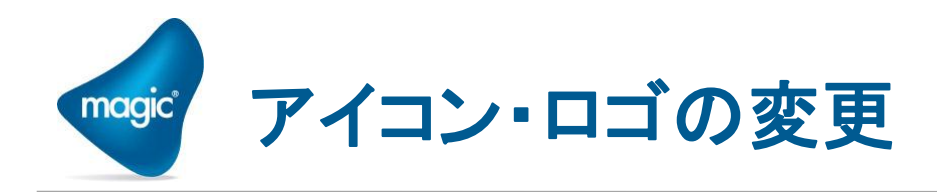

#### アイコンというのは、Android 画面 上の起動アイコンのイメージです。

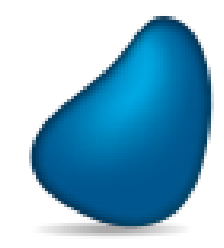

ロゴは、起動時の画面背景イメージです。

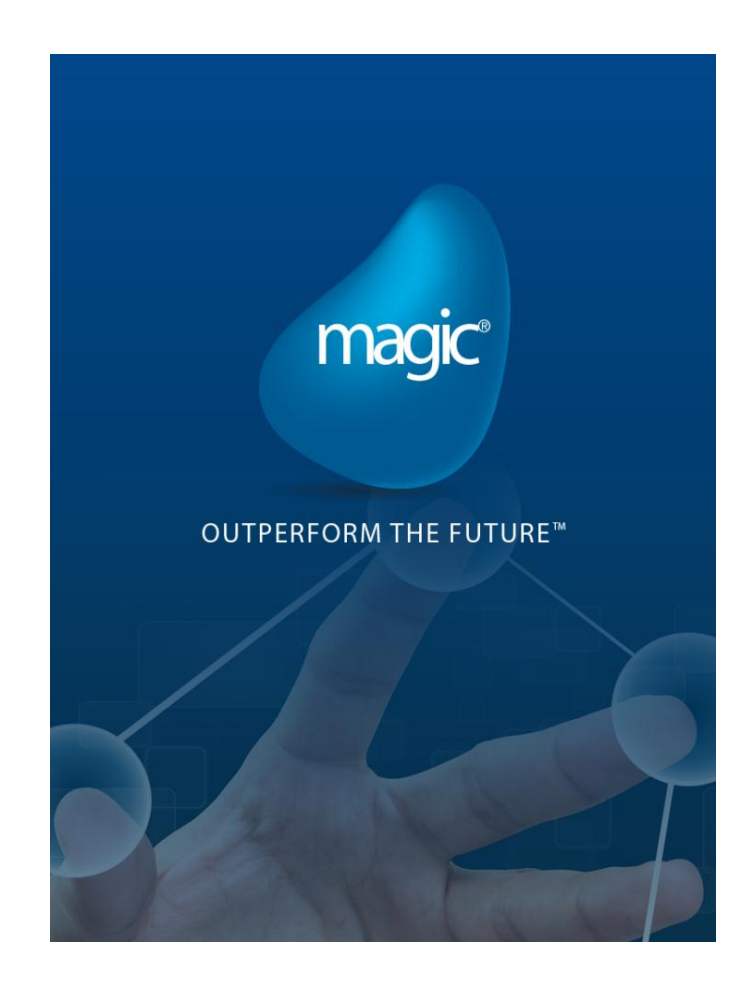

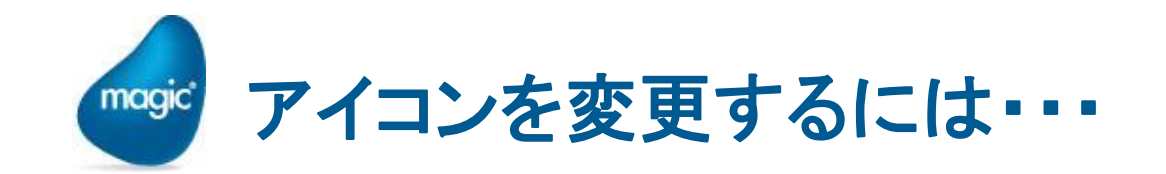

アイコンを変更するには、res¥drawable-xxxx サブフォルダ内のアイコンファイルを置き換えてください。

| フォルダ名         | 用途    | ピクセルサイズ |
|---------------|-------|---------|
| drawable-hdpi | 高解像度用 | 72x72   |
| drawable-mdpi | 中解像度用 | 48x48   |
| drawable-ldpi | 低解像度用 | 36x36   |

※ 画面解像度が異なるデバイス用に、異 なるアイコンファイルを用意しておきます。

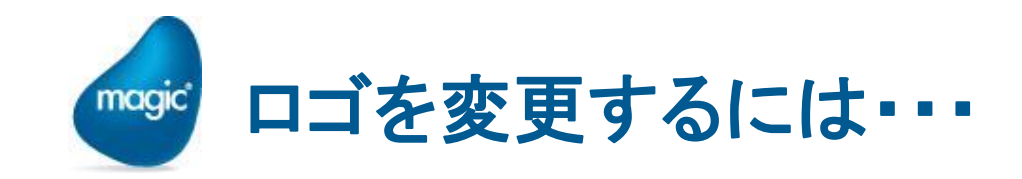

- res¥drawable-xxxサブフォルダ内の logo.png ファイルを差し替えてく ださい。
- ・ 画面解像度が異なるデバイス用に、異なるロゴファイルを用意しておきます。
- ・ 各解像度ごとに、横方向 (ランドスケープ)用、縦方向 (ポートレート)用 の2種類を用意します。

| フォルダ名                | 用途          | 方向 | ピクセルサイズ 例 |
|----------------------|-------------|----|-----------|
| drawable-large-land  | タブレットVGA    | 横  | 640 × 480 |
| drawable-large-port  | タブレットVGA    | 縦  | 480 × 640 |
| drawable-normal-land | スマートフォンHVGA | 横  | 470 × 320 |
| drawable-normal-port | スマートフォンHVGA | 縦  | 320 × 470 |
| drawable-small-land  | スマートフォンQVGA | 横  | 426 × 320 |
| drawable-small-port  | スマートフォンQVGA | 縦  | 320 × 426 |
| drawable-xlarge-land | タブレットSVGA   | 横  | 960 × 720 |
| drawable-xlarge-port | タブレットSVGA   | 横  | 720 × 960 |

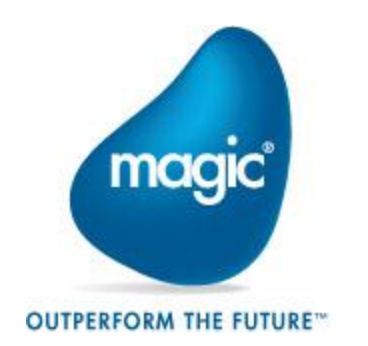

# THANK YOU!